# MMC 베스트셀러 플러스 비딩광고 메뉴얼

Version : 2009.09.07

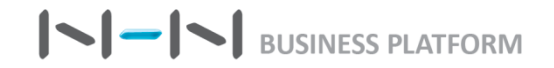

# Contents

# I. 베스트셀러 플러스 비딩광고 개요

- 1. 비딩(bidding)광고란
- 2. 서비스 노출위치
- 3. 광고 등록정보
- 4. 광고 프로세스

### II. MMC 베스트셀러 플러스 비딩광고 메뉴얼

 1. 베스트셀러 플러스 비딩광고 관리

 1) 입찰/수정하기

 2) 나의 입찰정보

 3) 광고관리

 4) 금주 낙찰결과

 2. 광고 소재 가이드

 1) 부적절한 소재에 대한 수정요청 및 미검수 제재

2) 카테고리 오매칭시 노출중단

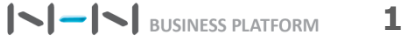

MMC 베스트셀러 플러스 비딩광고 메뉴얼

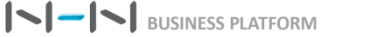

2

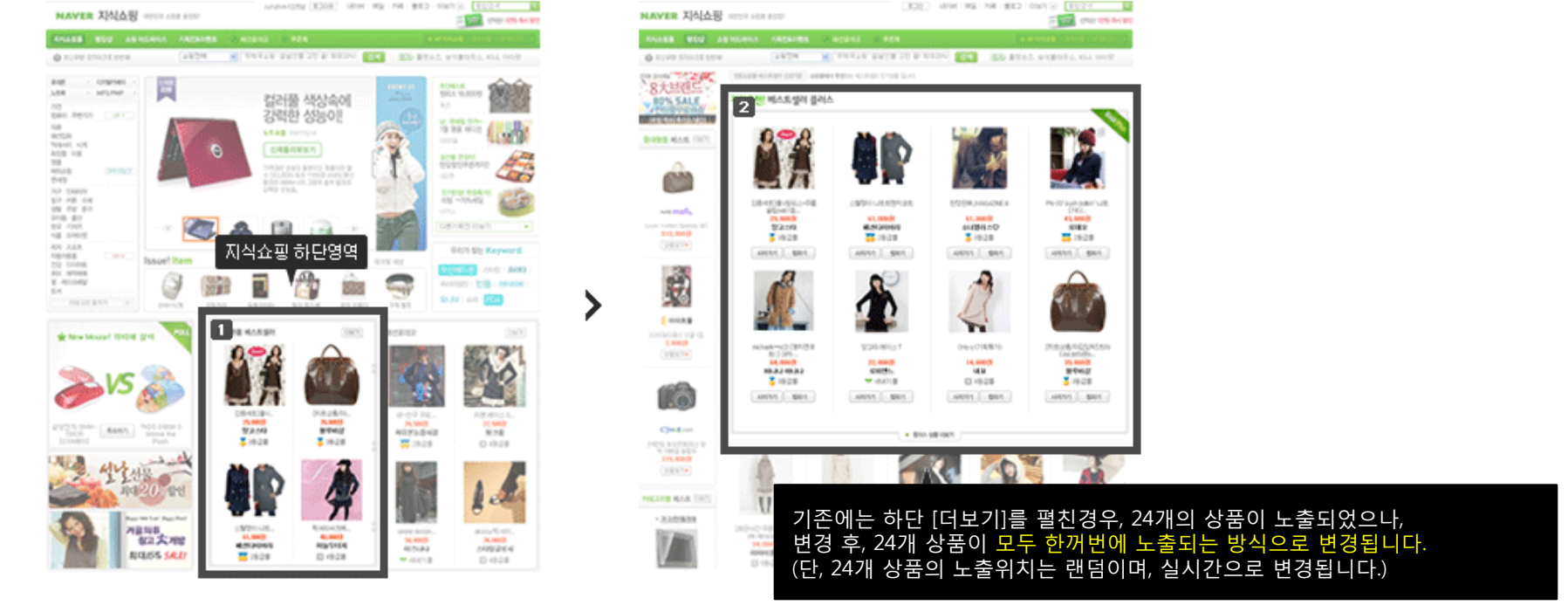

지식쇼핑 홈 > 하단영역
 랭킹샵> 전문몰 베스트셀러 페이지 상단

### 2. 베스트셀러 플러스 비딩광고의 서비스 노출위치

베스트셀러 플러스 – 지식쇼핑 메인하단 및 랭킹샵에 노출되는 "베스트셀러 플러스" 광고에 비딩(Bidding) – 입점사의 <u>입찰</u>을 통해 낙찰받은 슬롯에 대해 광고를 할 수 있는 상품입니다. 각 입점사에서 게재를 원하는 경우에 비딩을 진행하여 낙찰 받으 신 후, 원하는 상품을 게재할 수 있습니다.

### 1. '베스트셀러 플러스 비딩(bidding)광고' 란?

I. 베스트셀러 플러스 비딩광고 개요

### 3. 광고등록정보

광고비: VAT포함가 기준

|        | 베스트셀러 플러스<br>기존 광고          | 베스트셀러플러스<br>비딩 광고                                  |
|--------|-----------------------------|----------------------------------------------------|
| 구매방법   | 선착순 구매                      | 비딩 후 낙찰                                            |
| 광고비    | 300,000원/1주+ <b>CPC</b> 수수료 | 비딩 낙찰가/1주+CPC수수료<br>시작가: 100,000원<br>입찰단위: 10,000원 |
| 판매개수   | 24개 슬롯                      | 24개 슬롯 (동일)                                        |
| 구매가능시점 | 서비스시작 1주전 15시               | 서비스시작 2주전 14시~                                     |
| 서비스 기간 | 매주수요일~화요일(1주간)              | 매주 월요일~일요일(1주간)                                    |
| 구매제한   | 한 광고주가 1개 구매가능              | 한 광고주가 최대 2개<br>입찰/낙찰가능                            |

◆ CPC (Cost Per Click) 과금은, 아래 CPC 과금정책에 따릅니다. http://join.shopping.naver.com/entrance/cpc commission01.nhn

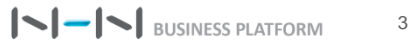

# I. 베스트셀러 플러스 비딩광고 개요

### 4. 베스트셀러 플러스 비딩광고 프로세스 (입찰등록부터 서비스반영까지 <u>3주일</u> 단위로 진행됩니다)

| 단계                    | 단계별 주요내용                                                                                                    | MMC 관리메뉴                                               |
|-----------------------|----------------------------------------------------------------------------------------------------|--------------------------------------------------------|
| 1.입찰등록                | Step 1<br>입찰금 설정/수정         Step 2<br>상품등록/수정         Step 3<br>입찰완료           ·입찰기간 : 매주 월요일 14:00 ~ 수요일 16:00시까지           ·입찰제한 : 한 입점사에서 최대2개까지 입찰 가능                                                                                                    | MMC ><br>광고관리 ><br>베스트셀러 플러스 ><br><mark>입찰/수정하기</mark> |
|                       | •통보시각 및 수단 : 수요일 16:30 / SMS + 이메일 발송                                                                                                    | MMC >                                                  |
| 2.낙찰결과<br>통보          | <ul> <li>· 낙찰 기준: 1) 입찰금액을 비교해 입찰금액이 높은 상위 입점사를 낙찰</li> <li>2) 동일한 입찰금액일 경우 입찰시각이 빠른 입점사가 낙찰</li> </ul>                                                                                                    | 광고관리 ><br>베스트셀러 플러스 ><br>금주낙찰결과                        |
|                       |                                                                                                    |                                                        |
| 3.낙찰금 차감              | <ul> <li>과금(차감)시기: <ol> <li>1차 차감: 낙찰순위가 24위 안에 포함되는 쇼핑몰은 목요일 16:00시까지 충전금 충전완료 되어야 광고비 차감됨 (차감 후 대기자 낙찰 통보)</li> <li>2차 차감: 1차 차감 대상자 중 충전금 부족으로 인해 유찰될 경우, 대기 순위의 쇼핑몰에게 구매기회가 주어지며 금요일 오후 4시에 광고비가 차감됨</li> <li>*구매확정: 2차 차감과 함께 최종 구매 확정되며, 낙찰 결과 확인 가능</li> </ol> </li> <li>※ 낙찰금 차감시기에 충전금 잔액이 마이너스(-)로 소진된 경우, 낙찰에서 제외됩니다.<br/>이로 인한 피해는 네이버 지식쇼핑에서 책임지지 않으니, 충전금 잔액을 미리 확인해주시기 바랍니다.</li> <li>※ 취소 패널티: 낙찰 후 취소건에 대해 (취소되는 슬롯 개수에 관계없이) 향후 4주간 입찰 제한</li> </ul> | MMC ><br>리포트 ><br>차감내역                                 |
| 4.서비스 반영              | • 반영시기 : 3주차 매주 월요일 업데이트 시 반영<br>• 반영기간 : 3주차 월요일 00시 – 일요일 24시까지 (7일간)                                                                                                    | MMC ><br>광고관리 ><br>베스트셀러 플러스 ><br><mark>광고관리</mark>    |
|                       |                                                                                                    | MMC >                                                  |
| 5.리포트 제공              | • 베스트셀러 플러스 비딩광고에 따른 상세리포트 제공<br>(당일 리포트는 다음날 오전 10시에 제공됨)                                                                                                    | 리포트 ><br>베스트셀러 CPC                                     |
| MMC 베스트셀러 플러스 비딩광고 메뉴 | 얼 [/]-]                                                                                                    | BUSINESS PLATFORM                                      |

## I. 베스트셀러 플러스 비딩광고 개요

4. 베스트셀러 플러스 비딩광고 프로세스 (입찰등록부터 서비스반영까지 3주일 단위로 진행됩니다)

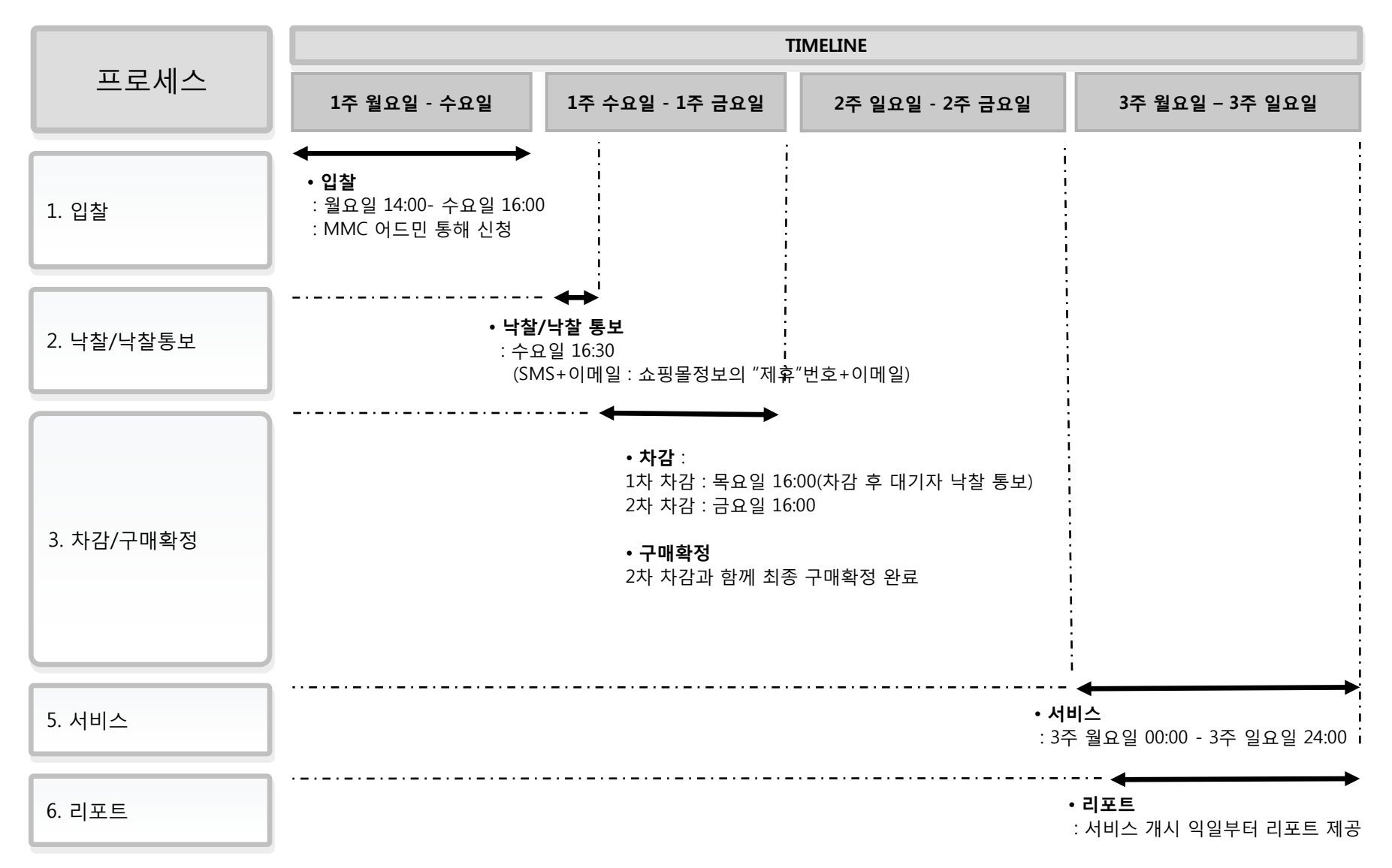

MMC 베스트셀러 플러스 비딩광고 메뉴얼

5

# Contents

# I. 베스트셀러 플러스 비딩광고 개요

- 1. 비딩(bidding)광고란
- 2. 서비스 노출위치
- 3. 광고 등록정보
- 4. 광고 프로세스

## II. MMC 베스트셀러 플러스 비딩광고 메뉴얼

베스트셀러 플러스 비딩광고 관리

 입찰/수정하기
 입찰/수정하기
 나의 입찰정보
 광고관리
 금주 낙찰결과

 감 관직 가이드

 부적절한 소재에 대한 수정요청 및 미검수 제재

2) 카테고리 오매칭시 노출중단

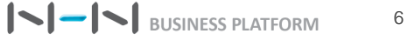

# ┃ II. 1-1. 광고관리 > 베스트셀러 플러스> 입찰/수정하기 > STEP1. 입찰금 설정 /수정

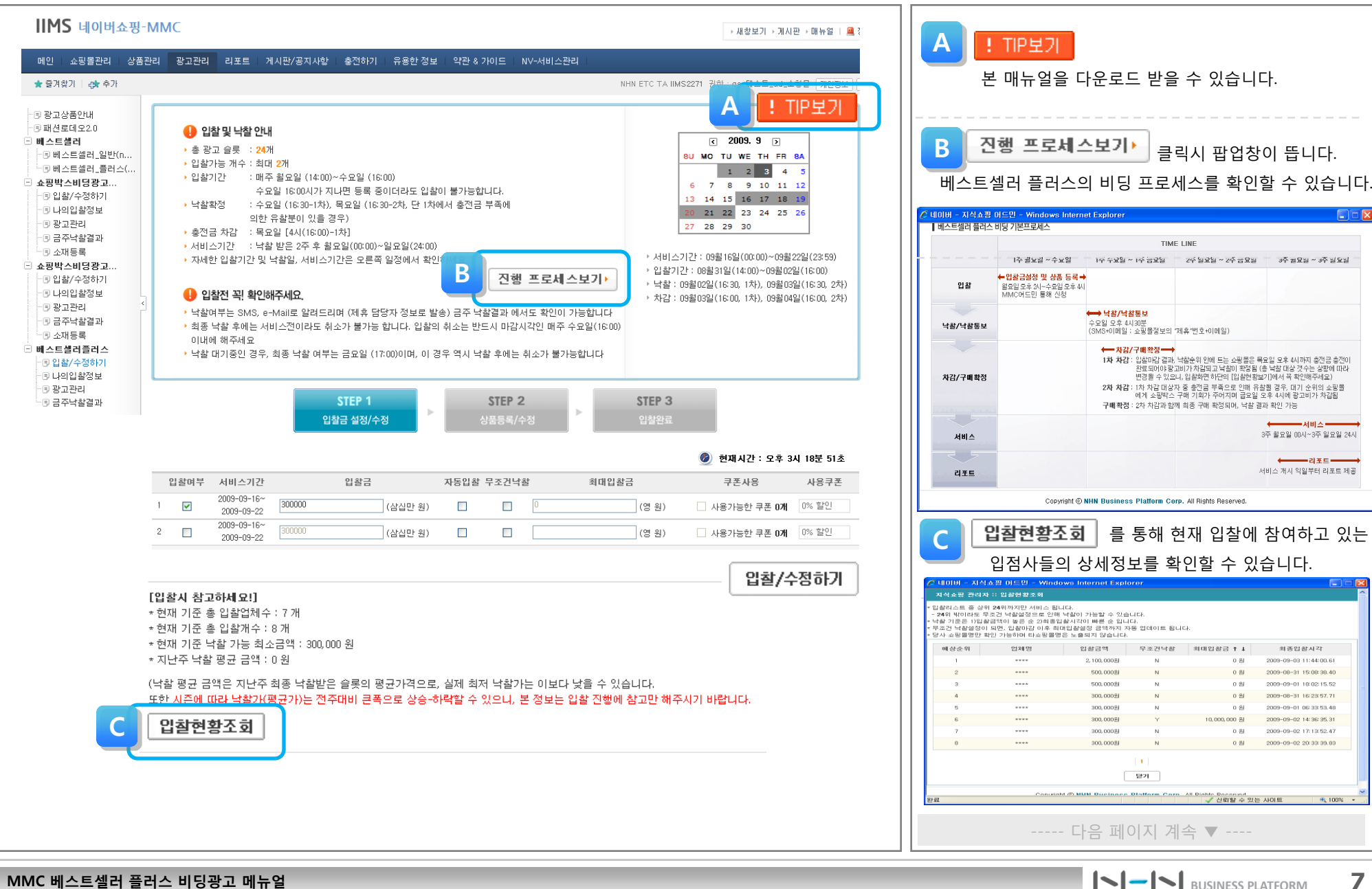

MMC 베스트셀러 플러스 비딩광고 메뉴얼

# II. 1-1. 광고관리 > 베스트셀러 플러스> 입찰/수정하기 > STEP1. 입찰금 설정 /수정

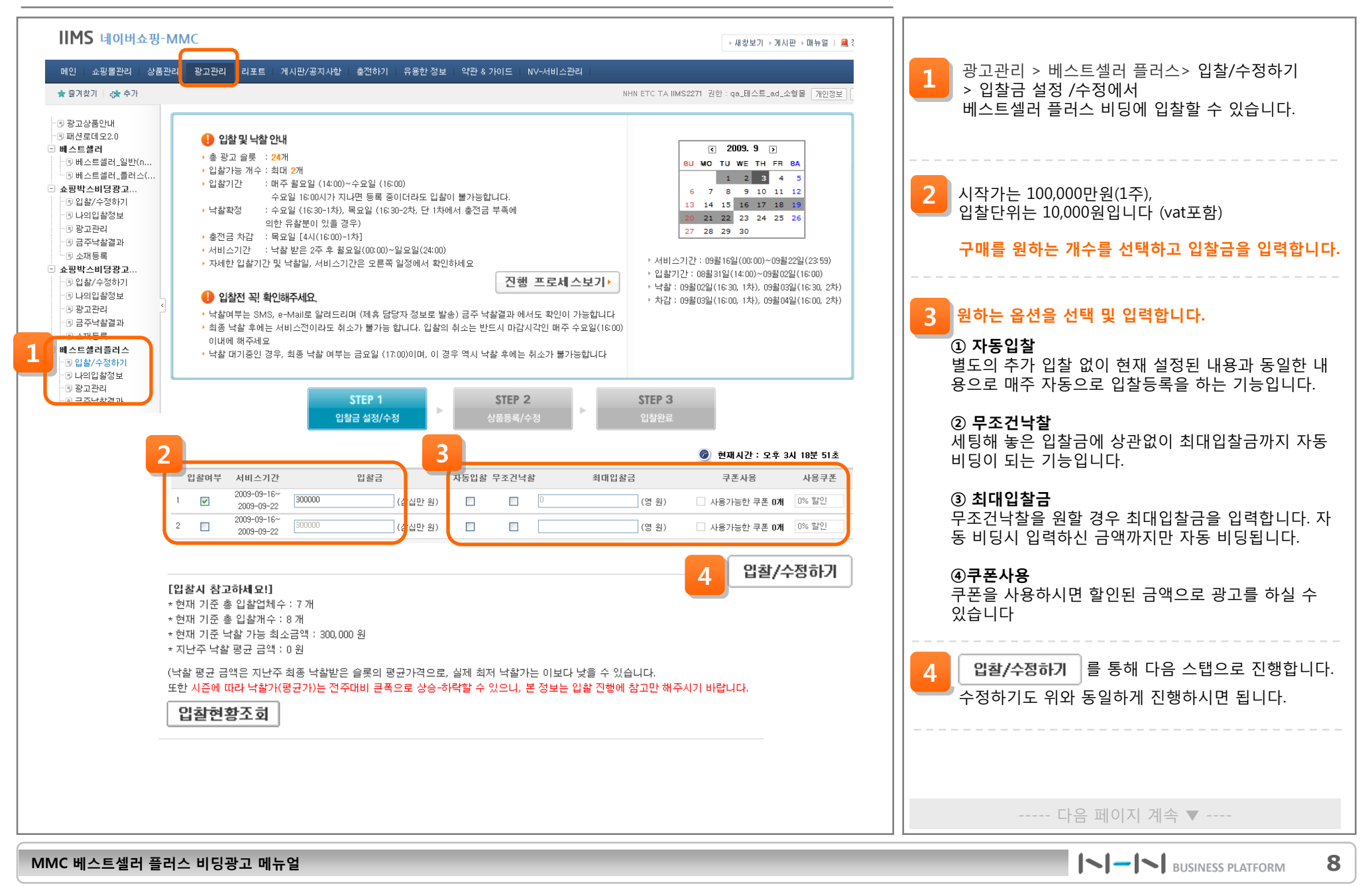

# II. 1-1. 광고관리 > 베스트셀러 플러스> 입찰/수정하기 > STEP2. 상품등록/수정

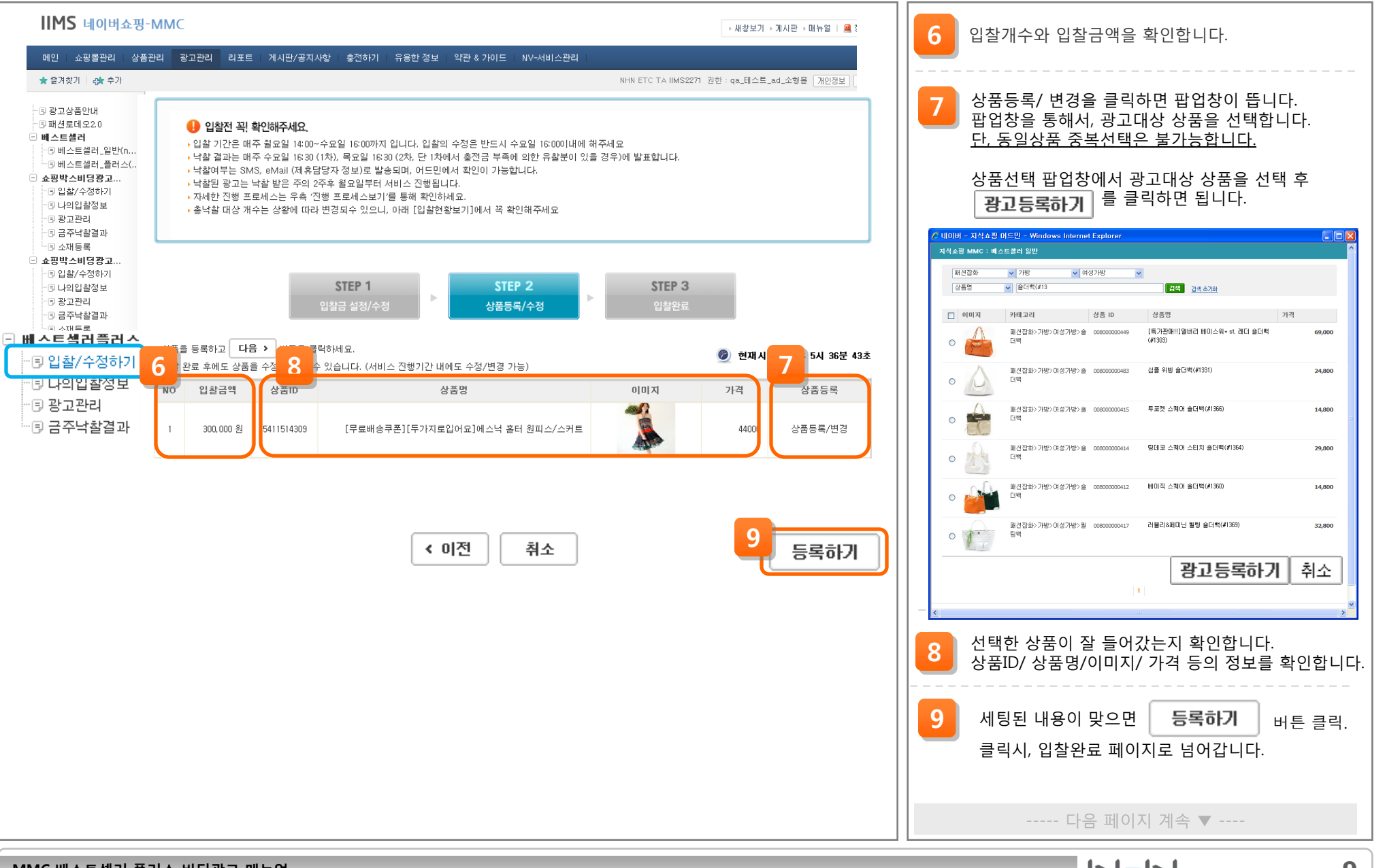

MMC 베스트셀러 플러스 비딩광고 메뉴얼

9

# II. 1-1. 광고관리 > 베스트셀러 플러스> 입찰/수정하기 > STEP2. 상품등록/수정

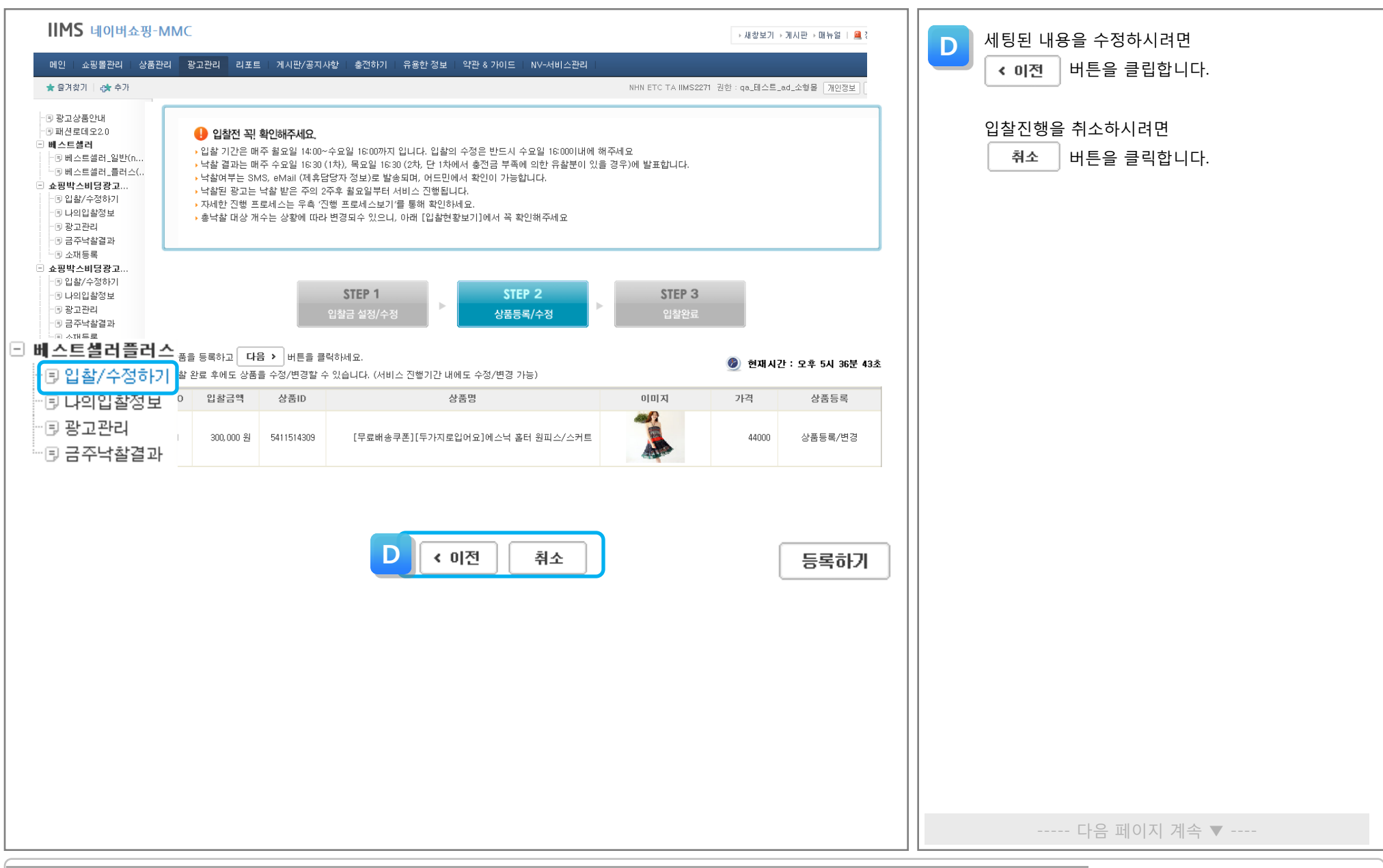

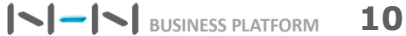

# II. 1-1. 광고관리 > 베스트셀러 플러스> 입찰/수정하기 > STEP3. 입찰완료

| IIMS 네이버쇼핑-MM                                                                                                    | МС                                                                                                    | → 새창보기 → 개시판 → 매뉴얼   🚇 ?                                                                                                    |                                                                                                    |
|----------------------------------------------------------------------------------------------------|----------------------------------------------------------------------------------------------------|----------------------------------------------------------------------------------------------------|----------------------------------------------------------------------------------------------------|
| 메인 쇼핑몰관리 상품관리                                                                                                    | 광고관리 리포트 게시판/공지사한 추적하기 유용한 정보 약관 & 가이드 NV-서비스관리                                                                                                    |                                                                                                    | <b>10 금록하기</b> 글닥지, 입질이 완료되어 저장됩니다.                                                                                                    |
| ★ 즐겨찾기   라★ 추가                                                                                                    | NHN ETC -                                                                                                    | TA IIMS2271 권한 : qa_테스트_ad_소형몰 개인정보 [                                                                                                    | 나의 입찰정보를 보여주는 다음페이지로 이동합니다.                                                                                                    |
| -9       환교상품안내<br>9       파신로데오2.0         -9       태신로데오2.0         -9       비스트셀러 일반         -9       10         -9       10         -9       10         -9       10         -9       10         -9       10         -9       10         -9       10         -9       10         -9       10         -9       10         -9       10         -9       10         -9       10         -9       10         -9       10         -9       10         -9       10         -9       10         -9       27         -9       27         -9       27         -9       27         -9       27         -9       27         -9       27         -9       27         -9       27         -9       27         -9       27         -9       27         -9       27         20       28      < | <ul> <li>● 입전적 팩 확인해주세요.</li> <li>● 의수 가간은 때주 주요일 I KOU까지 입니다. 입찰의 수정은 반드시 수요의 I KOUUH에 해주세요.</li> <li>● 실험관는 때주 주요일 I KOU (지지) 특요일 보험의, 이드인에서 확인이 가능합니다.</li> <li>● 실험관는 매주 주요일 I KOU (지지) 특요일 보험의, 이드인에서 확인이 가능합니다.</li> <li>● 실험관 프로시스는 주 성 200 대라 변경되수 있으니, 아래 [일찰현활보기]에서 꼭 확인해주세요.</li> <li>● 네랍 때상 계수는 상황에 따라 변경되수 있으니, 아래 [일찰현활보기]에서 꼭 확인해주세요.</li> <li>● 지도 (1) (1) (1) (1) (1) (1) (1) (1) (1) (1)</li></ul> | лан.<br>STEP 3<br>இல்ல<br>இல்ல<br>இல | <ul> <li>1.입찰마감 및 차감시간 <ol> <li>의 입찰 시작 : 상/하단 - 매주 수요일 16:00</li> <li>1차 낙찰 안내 : 상/하단 - 매주 수요일 16:30</li> <li>1차 충전금 차감 : 상/하단 매주 목요일 16:00</li> </ol> </li> <li>패널티 제도 충전금 부족시 낙찰 취소되며, 취소시 향후 4번 입찰이 제 한됨 <ul> <li>2차 낙찰 : 상/하단 - 매주 목요일 16:30</li></ul></li></ul> |

# II. 1-2. 광고관리 > 베스트셀러 플러스> 나의 입찰정보

| IIMS 네이버쇼핑-MM                                                                                                    | MC                                                                                                    |                                                                                                    |                                                                                                    |                                                                      | → 새창보기 → 게시판 → 매뉴얼  | 2 🔜  | E 나의 입찰정보를 확인할 수 있습니다. |
|----------------------------------------------------------------------------------------------------|----------------------------------------------------------------------------------------------------|----------------------------------------------------------------------------------------------------|----------------------------------------------------------------------------------------------------|----------------------------------------------------------------------|---------------------|------|------------------------|
| 메인   쇼핑몰관리   상품관리                                                                                                    | 광고관리 리포트 게시판                                                                                                    | 반/공지사항 충전하기 유용한                                                                                                    | 정보 약관 & 가이드 NV-서비                                                                                         | 스관리 NHN ETC TA UMS2271 권                                             | ting 데스트 ad 스형모 그미지 | н    |                        |
|                                                                                                    |                                                                                                    |                                                                                                    |                                                                                                    |                                                                      |                     |      |                        |
| ·····································                                                                                                    | 현재입찰금<br>200.000 의(산신만 의)                                                                                                    | 나의입찰금                                                                                                    | 자농입찰 부조건낙찰                                                                                                | 죄매입찰금                                                                | 쿠폰                  | 0.91 | 다음 페이지 계속 ▼            |
| <ul> <li>비스트셀러 일반(n</li> <li>9 비스트셀러 올려스(</li> <li>9 비스트셀러 올려스(</li> <li>9 입상/수정하기</li> <li>9 나의입왕정보</li> <li>9 관과 방록</li> <li>소광박스비영광고</li> <li>9 입상/수정하기</li> <li>9 나의입왕정보</li> <li>9 광고관리</li> <li>9 공자방록</li> <li>의 비스트셀러플러</li> <li>1 입찰/수정하</li> <li>9 공자방록</li> <li>의 비스트셀러플러</li> <li>1 입찰/수정하</li> <li>1 입찰/수정하</li> <li>1 급 다의입찰정보</li> <li>1 급 다의입찰정보</li> <li>1 급 다의입출</li> <li>1 급 다의입찰정보</li> <li>1 급 다의입찰정보</li> <li>1 급 다의원</li> <li>1 급 다의원</li> &lt;</ul> | 300,000 원(삼십만 원)<br>* 자동입찰이란?<br>별도의 추가 입찰<br>* 역조건낙찰을 인접<br>* 최대입찰금이런<br>무조건낙찰을 원1<br>[입찰시 참고하.<br>* 현재 기준 확입<br>* 현재 기준 확입<br>* 현재 기준 확입<br>* 현재 기준 확입<br>* 현재 기준 확입<br>* 전자 기준 낙찰 평<br>또한 시즌에 따라<br>입찰현황. | 0 원(영 원<br>없이 현재 설정된 내용과 동일<br>??<br>금에 상관없이 최대입찰금을 입력합니<br>내모!]<br>찰업체수 : 8 개<br>찰개수 : 9 개<br>가능 최소금액 : 300,000 원<br>군 금액 : 0 원<br>옷 지난주 최종 낙찰반은 슬롯의<br>낙찰가(평균가)는 전주대비 큰<br>조 회 | ) N N<br>한 내용으로 매주 자동으로 입<br>자동 비덩이 되는 기능입니다<br>다. 자동 비덩시 입력하신 금의<br>평균가격으로, 실제 최저 낙합<br>폭으로 상승-하락할 수 있으니 | 0원 (영원)<br>활동록을 하는 기능입니다.<br>.까지만 자동 비당됩니다.<br>. 본 정보는 입찰 진행에 참고만 해주 | 시기 바랍니다.            |      |                        |

# II. 1-3. 광고관리 > 베스트셀러 플러스> 광고관리

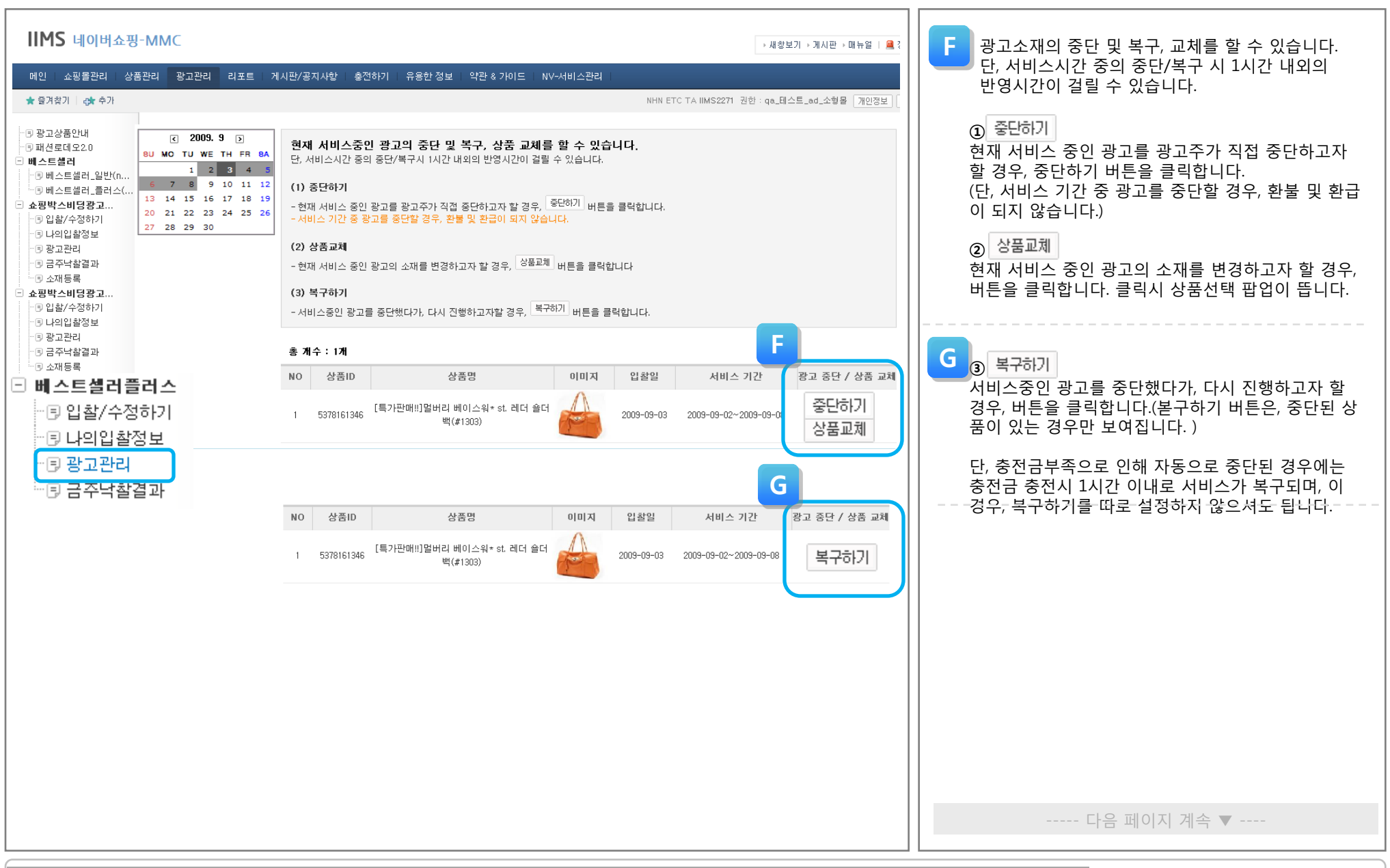

# II. 1-4. 광고관리 > 베스트셀러 플러스> 금주낙찰결과

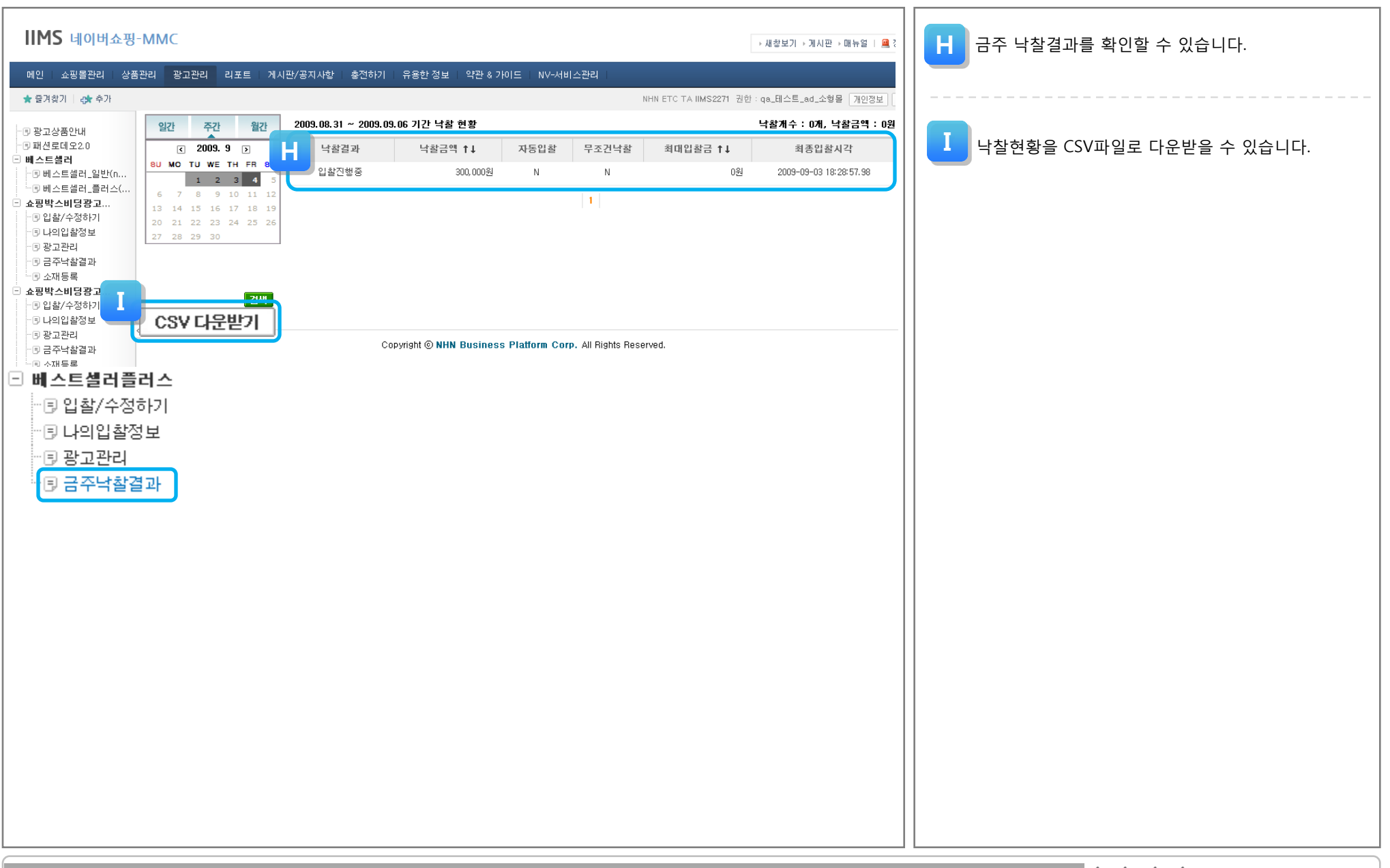

# Contents

# I. 베스트셀러 플러스 비딩광고 개요

- 1. 비딩(bidding)광고란
- 2. 서비스 노출위치
- 3. 광고 등록정보
- 4. 광고 프로세스

## II. MMC 베스트셀러 플러스 비딩광고 메뉴얼

베스트셀러 플러스 비딩광고 관리

 입찰/수정하기
 입찰/수정하기
 나의 입찰정보
 광고관리
 금주 낙찰결과

 감 구적절한 소재에 대한 수정요청 및 미검수 제재

2) 카테고리 오매칭시 노출중단

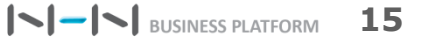

### II. 2. 광고소재가이드

### 1. 부적절한 소재에 대한 수정요청 및 미검수 제재

운영자는 아래의 경우 광고주에게 1차적으로 수정을 요청하거나 서비스를 잠시 중단하기 위해 미검수를 행사할 수 있습니다. 아래와 같은 사유로 발생한 미검수 행사시, 해당 기간 동안의 서비스 미노출에 대한 광고주의 클레임이나 환급/환불요청은 정당하 지 않은 것으로 간주됩니다.

### ✓ 광고주에 의해 등록된 소재가 서비스의도에 맞지 않는 경우

#### ✓ 소재가이드에 부합하지 않을 경우

#### 1. 선정적, 과다 강조 이미지

: 속옷, 수영복 등 이미지에서 특정 신체 부위를 강조하거나 과다 노출했을 경우

: 특정 부위를 왜곡되게 강조해서 시각적인 거부감 유발하는 경우 사용불가

#### 2. 저작권, 초상권 문제 및 일러스트 이미지

- : 연예인 및 연예인2세 등 저작권, 초상권 문제가 발생할 수 있는 이미지와 일러스트 이미지(단, 일러스트는 만화책 상품 판매시 가능)
- 3. 폭력, 공포적인 이미지 : 신체 손괴 파열된 이미지, 피형상의 이미지
- 4. 진품 확인 불가 상품 이미지 금지 : 명품은 진품임을 소명하는 경우에만 진행 가능
- 5. 원산지 확인 불가 상품 (예시 : 한우)
- 6. 이미지 내 로고, 텍스트 노출 불가
- 7. BG사용, 외각라인 불가
- 8. 상품과 직접적인 연관성이 없이 을 경우 집행 불가 : 예시 > 링클케어 아이크림 이미지로 '불독' 집행 불가
- 9. 19세 이상 소재 : 청소년 유해 상품 등은 노출 불가
- 10. 이미지에 모자이크가 포함된 경우 (얼굴 등)
- 11. 그 외, 네이버 지식쇼핑 ('브랜드' 단어 삭제) 이미지를 훼손시킬 경우 담당자의 판단 하에 집행 불가
- 12. 체중감량, 개선, 효과 등 허위 과장 광고 불가

### ✓ 게시물로서 네이버의 서비스에 심각한 영향을 미칠 수 있는 경우

### 2. 카테고리 오매칭시 노출중단

광고상품이 지식쇼핑 카테고리에 오매칭된 경우, 모니터링에 의해 상품 서비스가 중단될 수 있습니다. 이 경우, 상품서비스 중단시 광고서비스도 함께 중단 될 수 있습니다. 광고상품은 카테고리가 적절하게 매칭되어있는지 유의하시어 등록바랍니다.

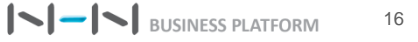

# **End of Document**

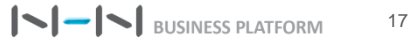